# Afhjælpning af papirstop

Hvis der opstår papirstop, vises meddelelsen 2xx Papirstop, og udskrivningen stopper. Når du afhjælper papirstoppet, skal du åbne og lukke topdækslet for at slette meddelelsen og fortsætte udskrivningen.

## 203 Papirstop i fuserenhed 202 Papirstop ved tonerkassette 200/201 Papirstop i MP-230/231/232 arkføder Papirstop i dupleksenhed 200/201 Papirstop i papirskuffe

# Afhjælpning af 200/201-papirstop i papirskuffen eller MP-arkføderen

200 Papirstop kan vises, hvis printeren slukkes, mens der udskrives et job.

201 Papirstop vises, hvis papiret ikke indføres korrekt fra skuffen eller MP-arkføderen.

## Afhjælpning af papirstop i papirskuffen

Papir kan sidde fast i skuffen eller bag ved skuffen. Sådan afhjælpes papirstop:

1 Træk den skuffe ud, printeren bruger til det aktuelle job, og fjern derefter skuffedækslet.

# Afhjælpning af papirstop i MP-arkføderen

1 Åbn MP-arkføderen, og fjern alt papir fra skuffen.

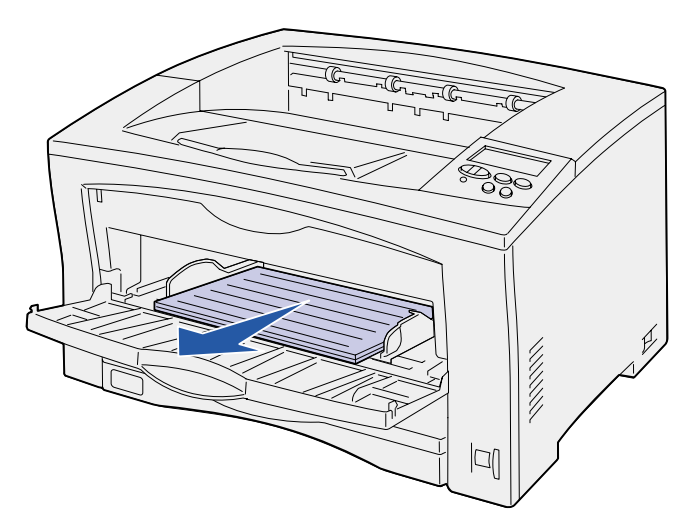

2 Fjern eventuelt fastklemt papir inde i MP-arkføderen.

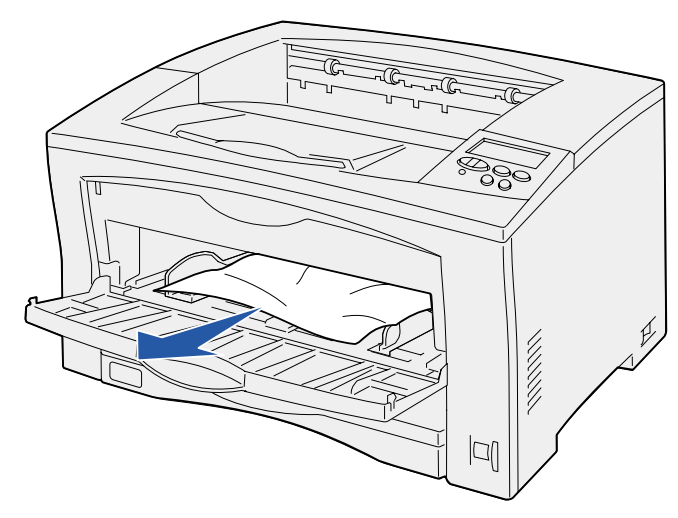

3 Åbn og luk topdækslet for at slette meddelelsen.

- 4 Sæt dækslet på igen, og sæt derefter skuffen i igen.
- 5 Åbn og luk topdækslet for at slette meddelelsen.

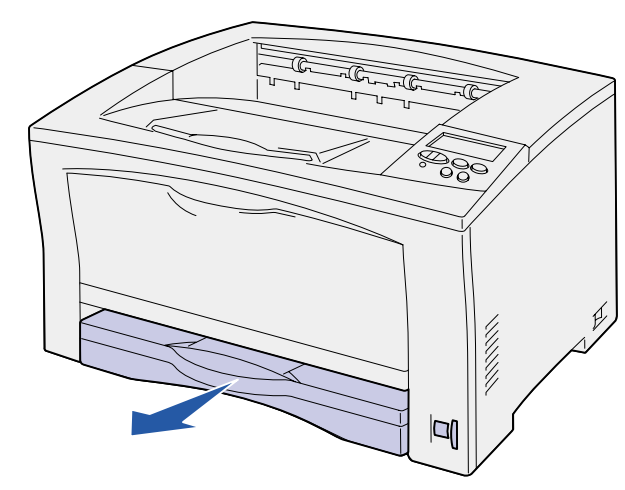

- 2 Fjern eventuelt fastklemt papir fra skuffen.
- 3 Kontroller, om skuffeområdet indeholder mere fastklemt papir, og fjern det.

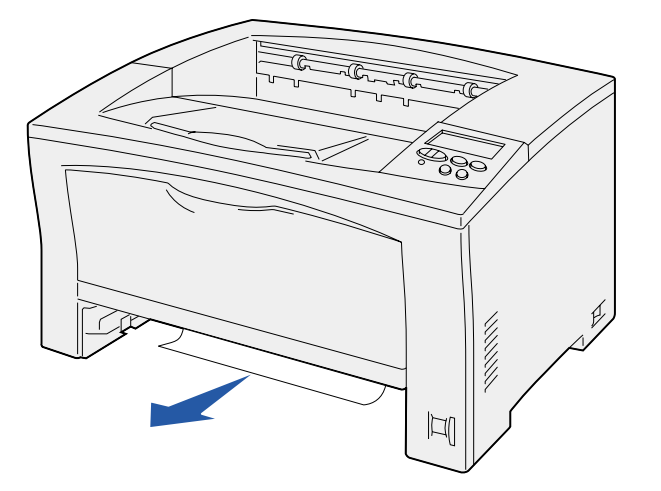

# Afhjælpning af 202-papirstop ved tonerkassetten

202 Papirstop vises, hvis papiret har forladt papirskuffen, men ikke har nået fuserenheden.

Sådan afhjælpes papirstop:

- 1 Fjern alt papir fra udskriftsskuffen.
- 2 Tryk på udløserknappen på printerens venstre side for at åbne topdækslet.

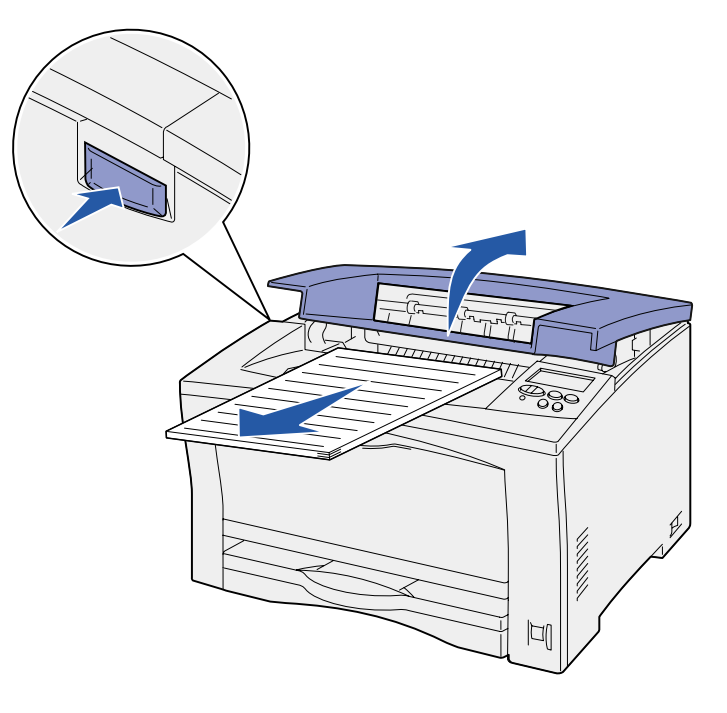

#### 3 Fjern tonerkassetten, og sæt den til side.

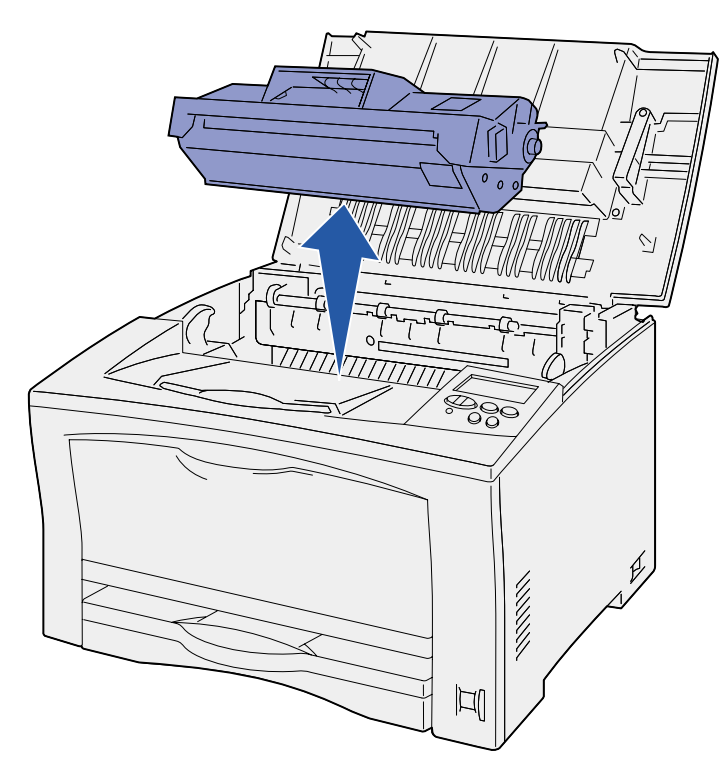

4 Løft tonerkassettens papirlængdestyr, og fjern alt fastklemt papir.

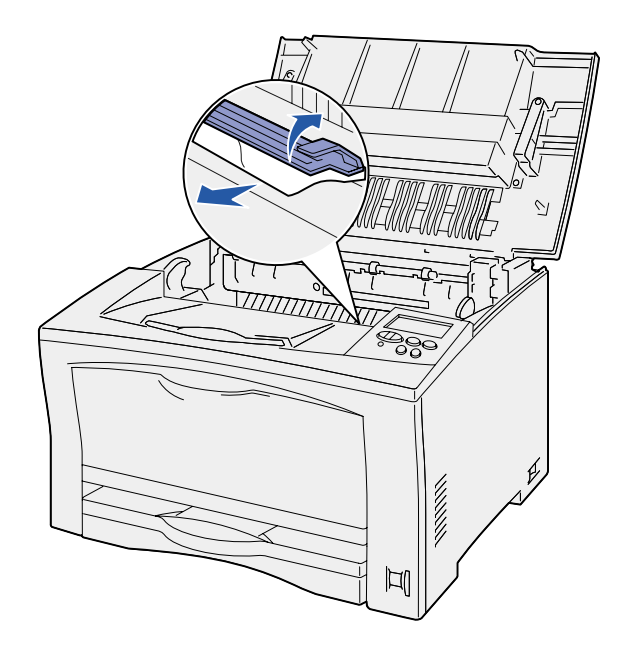

- 5 Luk tonerkassettens papirlængdestyr.
- 6 Sæt tonerkassetten i igen.
- 7 Luk topdækslet for at slette meddelelsen.

# Afhjælpning af 203-papirstop *i fuserenheden*

203 Papirstop vises, hvis der opstår papirstop i fuserenheden.

Sådan afhjælpes papirstop:

- 1 Fjern alt papir fra udskriftsskuffen.
- 2 Tryk på udløserknappen på printerens venstre side for at åbne topdækslet.

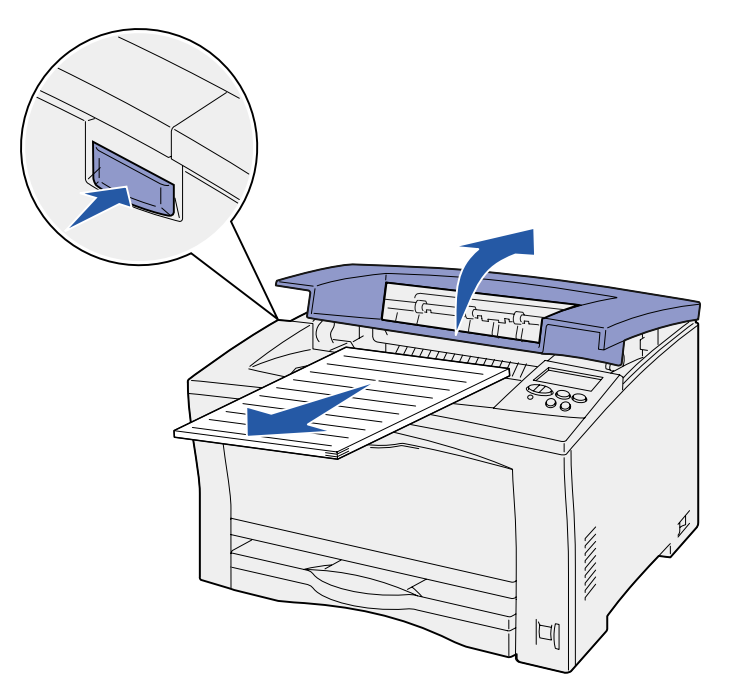

FORSIGTIG! Fuseren kan være meget varm. Lad den køle af, før du fortsætter.

#### 3 Løft fuserenhedens papirstyr, og fjern alt fastklemt papir.

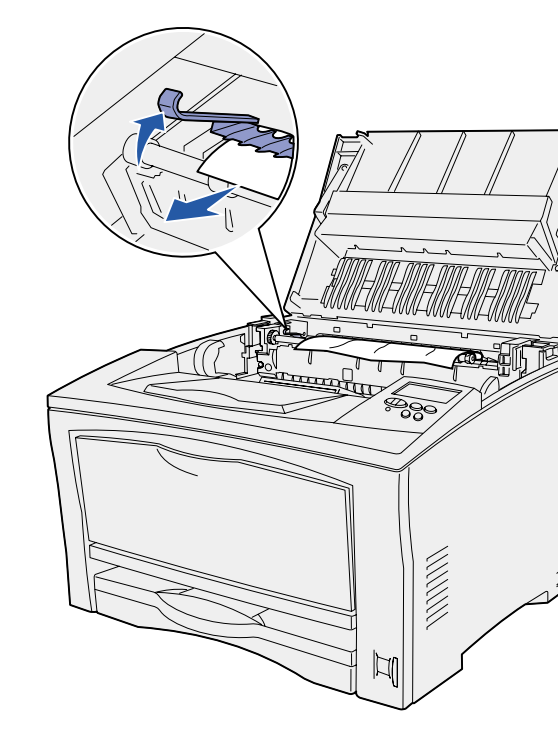

- 4 Sænk fuserenhedens papirstyr.
- 5 Luk topdækslet for at slette meddelelsen.

# Afhjælpning af 230/231/232-papirstop i dupleksenheden

230 Papirstop vises, hvis papiret sidder fast øverst i fuserenheden, før det føres gennem dupleksenhedens øverste dæksel, eller sidder fast i dupleksenhedens øverste dæksel.

231 Papirstop vises, hvis papiret er ført gennem dupleksenhedens øverste dæksel og sidder fast i dupleksenhedens nederste dæksel.

232 Papirstop vises, hvis papiret er ført gennem dupleksenhedens nederste dæksel, og sidder fast under tonerkassetten.

Sådan afhjælpes papirstop:

1 Kontroller, om der sidder papir øverst i fuserenheden, og fjern det.

(Se "Afhjælpning af 203-papirstop i fuserenheden" for at få hjælp).

- 2 Åbn dupleksenhedens øverste dæksel.
- 3 Kontroller, om der sidder fastklemt papir, og fjern det.

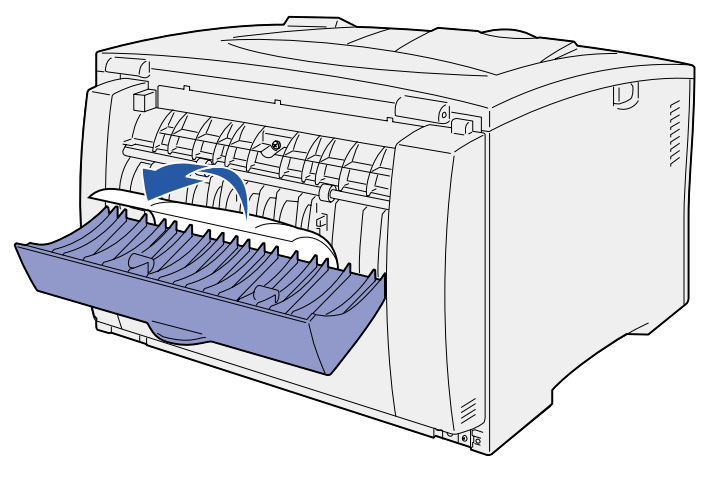

- 4 Luk dupleksenhedens øverste dæksel.
- 5 Åbn dupleksenhedens nederste dæksel.
- 6 Kontroller, om der sidder fastklemt papir, og fjern det.

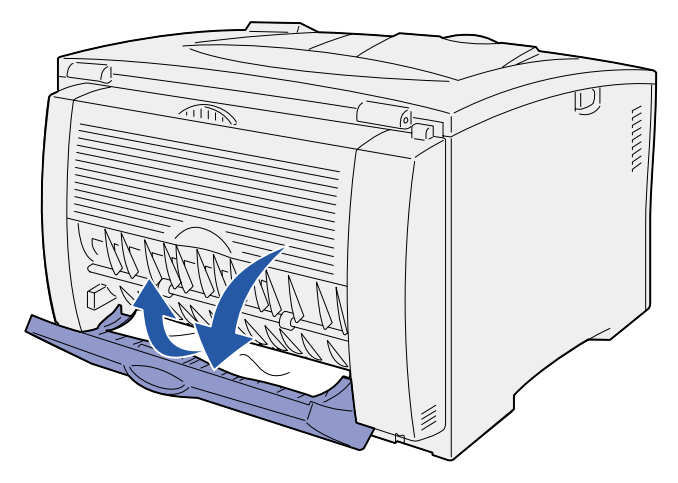

- 7 Luk dupleksenhedens nederste dæksel.
- 8 Fjern tonerkassetten og alt fastklemt papir.

(Se "Afhjælpning af 202-papirstop ved tonerkassetten" for at få hjælp).

- 9 Sæt tonerkassetten i igen.
- 10 Luk topdækslet for at slette meddelelsen.